Slide 1 - of 21

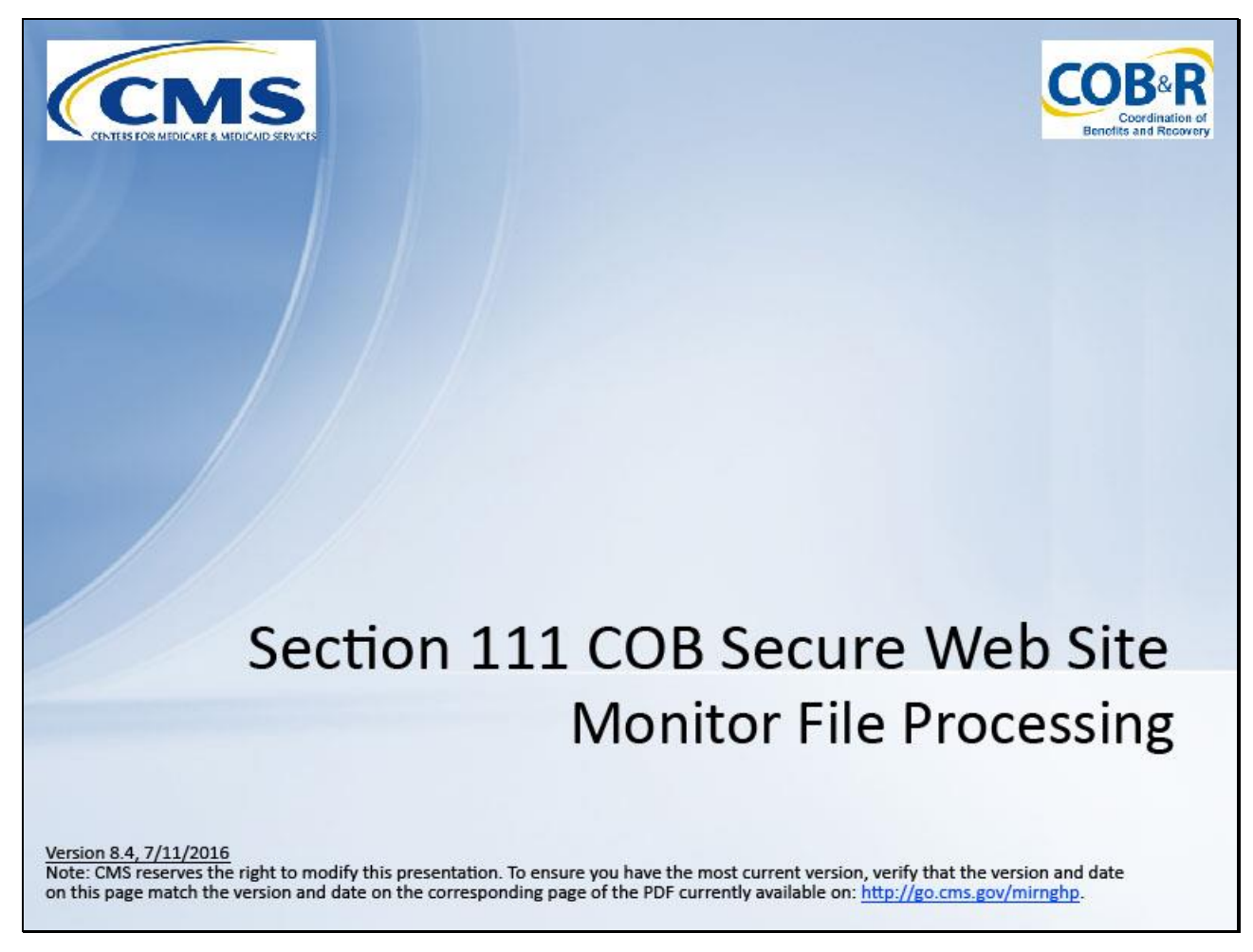

#### Slide notes

Welcome to the Section 111 Coordination of Benefits (COB) Secure Website Monitor File Processing course.

Slide 2 - of 21

# Disclaimer

While all information in this document is believed to be correct at the time of writing, this Computer Based Training (CBT) is for educational purposes only and does not constitute official Centers for Medicare and Medicaid Services (CMS) instructions for the MMSEA Section 111 implementation. All affected entities are responsible for following the instructions found at the following link: <u>http://go.cms.gov/mirnghp</u>.

# Slide notes

While all information in this document is believed to be correct at the time of writing, this Computer Based Training (CBT) is for educational purposes only and does not constitute official Centers for Medicare and Medicaid Services (CMS) instructions for the MMSEA Section 111 implementation.

All affected entities are responsible for following the instructions found at the following link: <u>http://go.cms.gov/mirnghp</u>.

Slide 3 - of 21

# **Course Overview**

- File Listing Page
- File Detail Page
- MSP File Detail Page
- Non-MSP File Detail Page
- Claim Detail Page

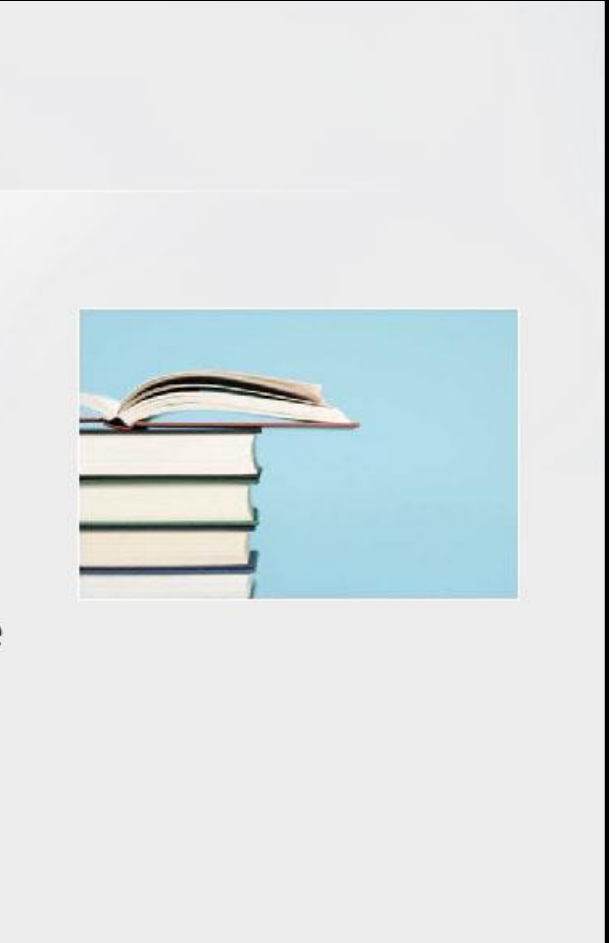

# Slide notes

To assist with account management and data file processing, RREs have the ability to monitor test and production file submission processing and history.

This course will cover the following file processing pages that RREs will use while monitoring file processing.

RREs will access the File Listing page and File Detail page.

RREs for Group Health Plans (GHPs) will have access to the MSP and Non-MSP File Detail pages.

RREs for Non-Group Health Plans (NGHPs) will have access to the Claim File detail page.

NOTE: Liability insurance (including self-insurance), no-fault insurance and workers' compensation are sometimes collectively referred to as "non-group health plan" or "NGHP".

The term NGHP will be used in this CBT for ease of reference.

## Slide 4 - of 21

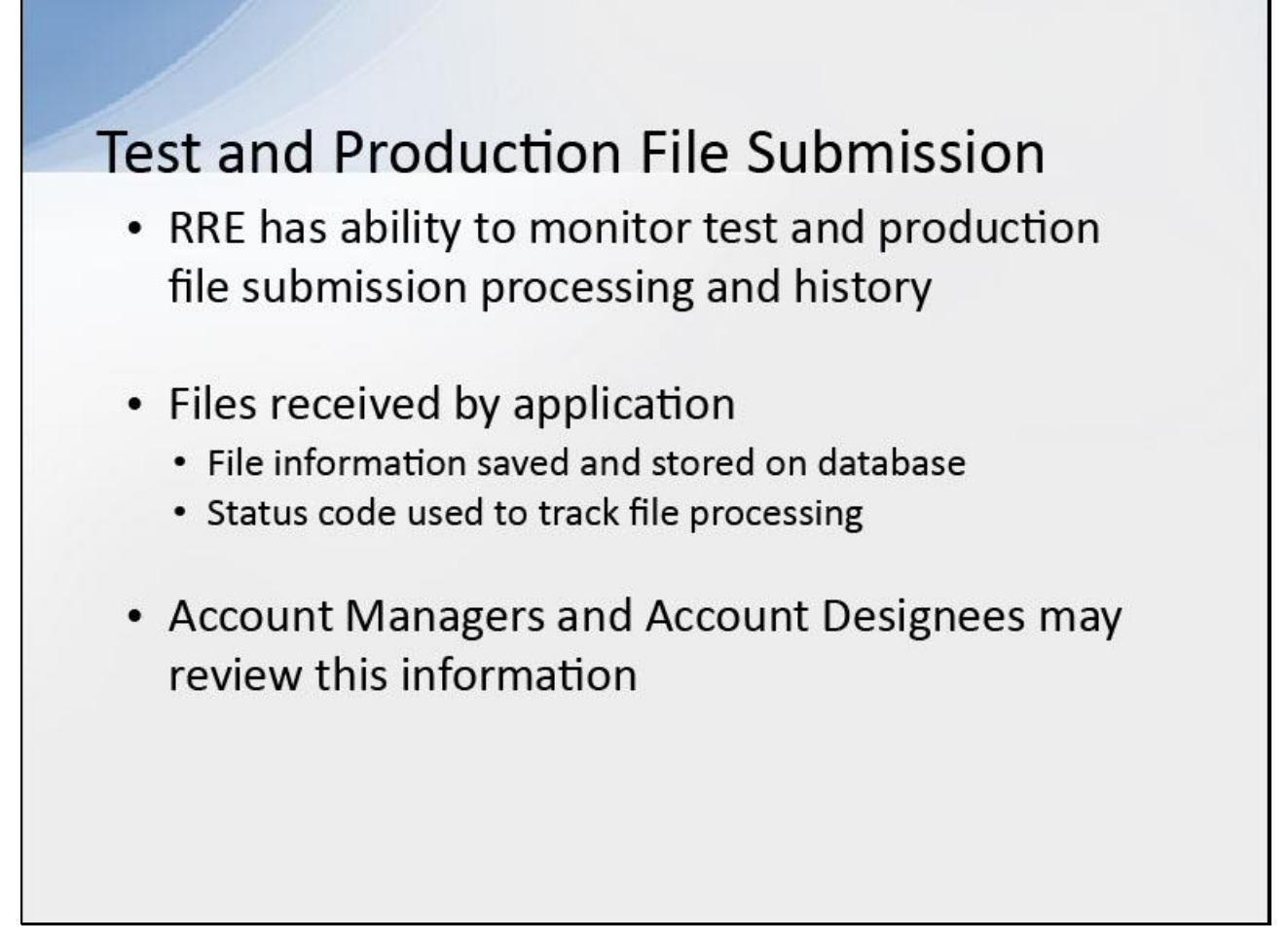

# Slide notes

An RRE has the ability to monitor test and production file submission processing and history.

As files are received by the application, file information is saved and stored on a database, and a status code is used to track the file as it processes through the system.

Account Managers and Account Designees may review this information to ascertain what processing has been performed. Refer to the Section 111 Reporting User Guides for more information on file processing results.

Slide 5 - of 21

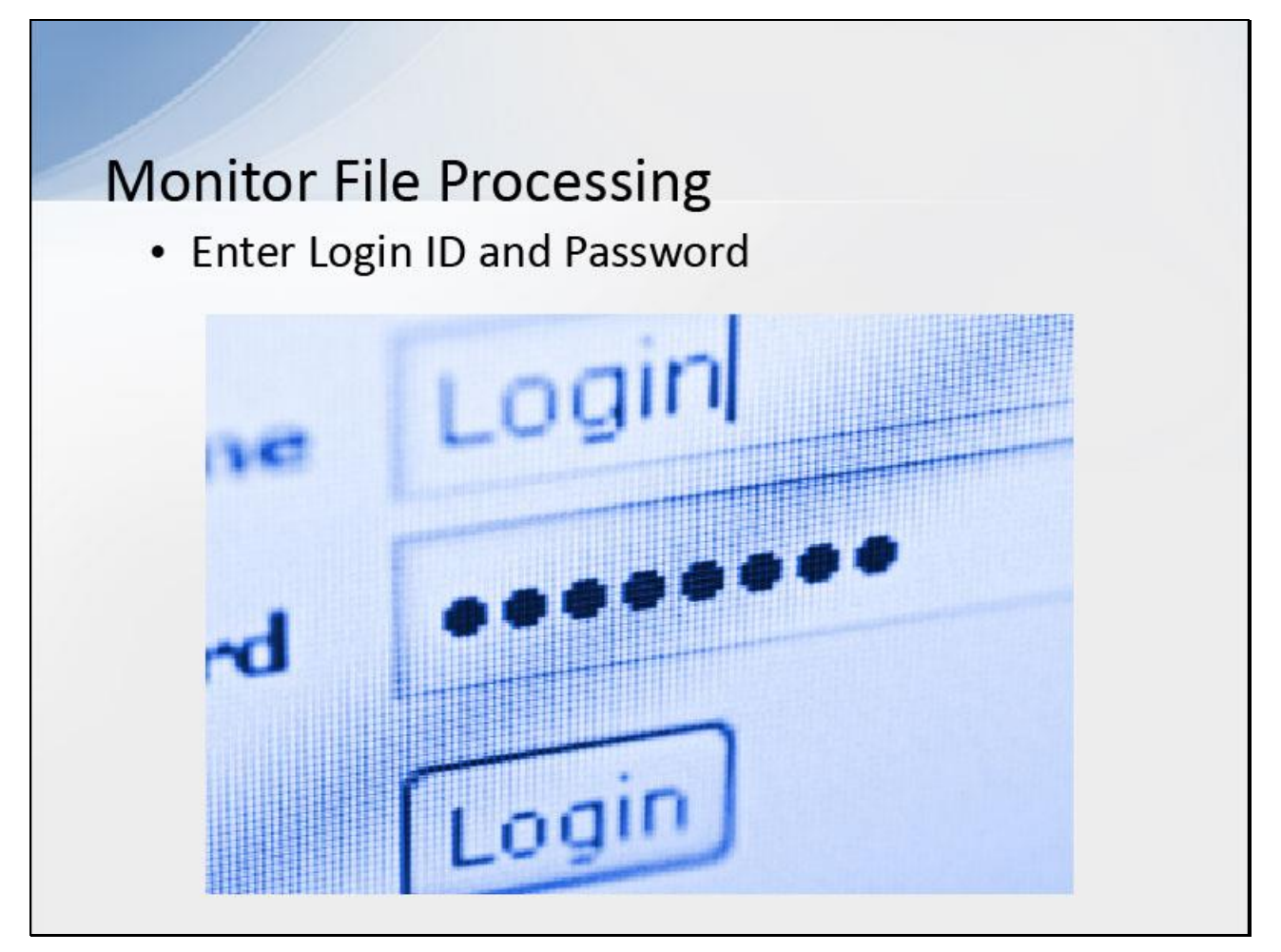

# Slide notes

To view production file submission processing and history information, Section 111 COBSW Account Managers and/or Account Designees associated with the RRE's account will first enter their Login ID and Password to sign onto the Section 111 application on the COBSW at <a href="https://www.cob.cms.hhs.gov/Section111/">https://www.cob.cms.hhs.gov/Section111/</a>.

# Slide 6 - of 21

| BRE I                             | istina                                                                  |                                                      |                                          |                                    |                                               |                                                            |                     | - T                                                                    |               |      |
|-----------------------------------|-------------------------------------------------------------------------|------------------------------------------------------|------------------------------------------|------------------------------------|-----------------------------------------------|------------------------------------------------------------|---------------------|------------------------------------------------------------------------|---------------|------|
| This pag<br>associate<br>Click on | e lists all the Respon<br>od. You can coloct fr<br>the down arrow, sele | isible Reportin<br>om the Actions<br>of an action fr | g Identifica<br>available<br>om the list | tion Num<br>in the dro<br>and then | bera (RRE ID<br>o down menu<br>click on the G | s) with which you are<br>next to each RRE ID.<br>o button. |                     | QUICK HELP<br>Help About This Page<br>Submission Periods               |               |      |
| To searc<br>list of RF            | h for a specific RRL<br>(Es with which you a                            | enter the RRL<br>re associated                       | . ID and cli<br>click on th              | ck on the<br>e Refreah             | Search buttor<br>RRF Listing                  | n. To retresh the comple<br>hut <mark>ton</mark>           | ete<br>(            | Print this page                                                        |               |      |
| THERRO                            | E Listing is sorted by                                                  |                                                      | -                                        |                                    |                                               |                                                            |                     | Pd like to<br>Manage Personal Information<br>Change Password<br>const. |               |      |
| RRE ID.                           | 10 pr 4                                                                 | Search                                               | Refres                                   | RRE List                           | ing                                           |                                                            |                     |                                                                        |               |      |
| RRF ID                            | Nome                                                                    |                                                      | Status                                   | Subman<br>Period                   | Reporting<br>Option                           | FDI Representative<br>Name                                 | FDI Phone<br>Number | FDI Fmail                                                              | Actions       |      |
| *****                             | EXAMPLE RRE NAVE                                                        |                                                      | PROD                                     | ٥                                  | DOE                                           | First Lastname                                             | *****               | flastname@domain.com                                                   | Flease Select | ∨ Go |
| Export op                         | tions: <u>Text</u> <u>Spreadshe</u>                                     | ct                                                   |                                          |                                    |                                               |                                                            |                     |                                                                        |               |      |
|                                   |                                                                         |                                                      |                                          |                                    |                                               |                                                            |                     |                                                                        |               |      |
|                                   |                                                                         |                                                      |                                          |                                    |                                               |                                                            |                     |                                                                        |               |      |
|                                   |                                                                         |                                                      |                                          |                                    |                                               |                                                            |                     |                                                                        |               |      |
|                                   |                                                                         |                                                      |                                          |                                    |                                               |                                                            |                     |                                                                        |               |      |
|                                   |                                                                         |                                                      |                                          |                                    |                                               |                                                            |                     |                                                                        |               |      |

### Slide notes

After a successful login, the RRE Listing page will display. This page functions as the main processing screen or Home page to initiate any of the Section 111 COBSW processes.

It lists all of the RRE IDs to which your Login ID is associated. To view production file processing information, from the RRE Listing page, select the down arrow on the Actions drop-down box for the applicable RRE ID.

# Slide 7 - of 21

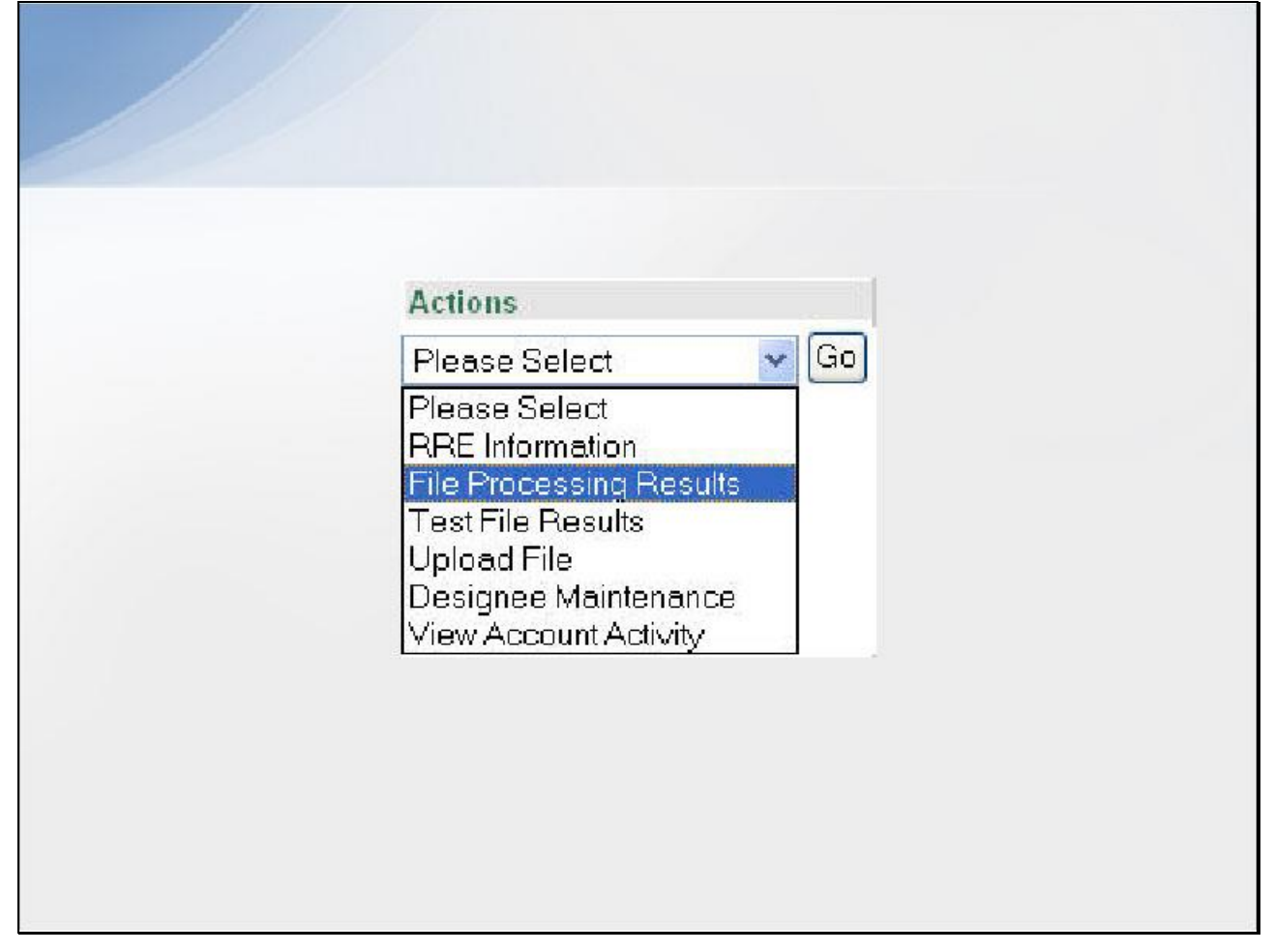

#### Slide notes

Select "File Processing Results" and click Go.

# Slide 8 - of 21

| RRE ID: 30520<br>RRE Name: MY BIG RR<br>Files submitted for this RI<br>After files have been pro | IE<br>RE IC are listed bi              | efcre.                                       |                                                      |                              |                         |               |                  |  |
|--------------------------------------------------------------------------------------------------|----------------------------------------|----------------------------------------------|------------------------------------------------------|------------------------------|-------------------------|---------------|------------------|--|
| RRE Name: MY BIG RR<br>Files submitted for this Ri<br>After files have been pri                  | RE ID are listed to                    | elcre.                                       |                                                      |                              |                         |               |                  |  |
| Files submitted for this Ri<br>After files have been pro                                         | RE IC are listed to                    | elc:el                                       |                                                      |                              |                         |               |                  |  |
| After files have been pri                                                                        |                                        |                                              |                                                      |                              |                         |               |                  |  |
|                                                                                                  | ocessed by the B                       | ICRC, they are sepa                          | rated into components depende                        | ng on the File Type and reco | rd dentifiers.          |               |                  |  |
| To see file processing d                                                                         | letails, click on the                  | r Record Type ink a                          | sociated with the file.                              |                              |                         |               |                  |  |
| To download a respons-                                                                           | e file via HTTPS, d                    | cick on the response                         | tie name ink that appears on                         | the right.                   |                         |               |                  |  |
| Links for response files<br>on this page, glease cor                                             | displayed on this<br>fact your assigne | sile for more than 1<br>ed EDI Representativ | 55 days will be deactivated. Sh<br>e for assistance. | ould you require a copy of r | a response file that is | not available |                  |  |
| Record Types:                                                                                    |                                        |                                              |                                                      |                              |                         |               |                  |  |
| GHIP                                                                                             | Linb                                   | ility/No-FaultWork                           | ers' Compensation                                    |                              |                         |               |                  |  |
| · MS - MSP Input                                                                                 | File .                                 | CM - Claim Input                             | The l                                                |                              |                         |               |                  |  |
| · NH - Non-MEP 1                                                                                 | reput Film                             | d'v - Query Insut                            | File                                                 |                              |                         |               |                  |  |
| <ul> <li>DX - Overs Onl</li> </ul>                                                               | he have at 17 the                      | TR - Th Balanan                              | na film                                              |                              |                         |               |                  |  |
| <ul> <li>UN - Unselfated</li> </ul>                                                              | y myster no                            |                                              |                                                      |                              |                         |               |                  |  |
| <ul> <li>UH = UHabicord</li> <li>The UHabicord</li> </ul>                                        | Concept to age                         |                                              |                                                      |                              |                         |               |                  |  |
| <ul> <li>TR – TR Hoferer</li> </ul>                                                              | nce Fie                                |                                              |                                                      |                              |                         |               |                  |  |
| Tite ID                                                                                          | Record Type                            | Receipt DT                                   | Process DT                                           | Record Cet                   | Stature                 | Berne Match   | Bene No-Match    |  |
| 111220007                                                                                        | MB                                     | 5/5/14                                       | 55/14                                                | 25                           | Complete                | 15            | 10               |  |
|                                                                                                  | Response DT:                           | 6/7/14                                       |                                                      |                              |                         |               |                  |  |
|                                                                                                  | Response File                          | PHPCOB BA MR GP                              | PMSP 855P 020140507 T1419                            | 0759.TRT=>                   |                         |               |                  |  |
| File ID                                                                                          | Record Type                            | Receipt DT                                   | Process OT                                           | Record Cint                  | Status                  | there Maters  | Bene No-Match    |  |
| 119916-004                                                                                       | TN                                     | #23/14                                       | 6/23/14                                              | 391                          | Complete                | -9            | 212              |  |
|                                                                                                  | Response file                          | SHOOB BA MR C                                | PTIN RESP 020140425 T1419                            | 0752 747+5                   |                         |               |                  |  |
| File ID                                                                                          | Becond Type                            | Benefict DT                                  | Process 07                                           | Becord Cat                   | Rinben                  | Rene Batch    | Recentile, Match |  |
| 110990999                                                                                        | UN                                     | 10/23/13                                     | 10/23/13                                             | 25                           | Complete                | 15            | 10               |  |
|                                                                                                  | Response DT:                           | 10/24/13                                     |                                                      |                              |                         |               |                  |  |
|                                                                                                  | Basistena Eller                        | SOPCOR RA MR GR                              | PUNS RESP 020131024 T1223                            | \$2123 THT>>                 |                         |               |                  |  |

#### Slide notes

The File Listing page will display all submitted production files for the selected RRE ID and their corresponding response files after the Benefits Coordination & Recovery Center (BCRC) has processed the production input files.

Files will be categorized by File ID (i.e. file processing number assigned by the BCRC) and will be broken into subfiles by Record Type. The record type is the type of submitted file.

The applicable record types for GHP's are MS for MSP Input File, NM for Non-MSP Input File, QY for Query Only Input File and TN for TIN Reference File.

The applicable record types for Liability, No-Fault, and Workers' Compensation are: CM for Claim Input File, QY for Query Input File, Unsolicited Alert File, and TN for TIN Reference File.

Response files are sent to the Responsible Reporting Entity using the same transmission method that was selected for uploaded files.

Files transmitted using the HTTPS method will have response files available for download on the File Listing page.

# Slide 9 - of 21

| RIFE ID: 30620                                 |                                                     |                                                       |                                                      |                              |                         | Eriot this       | 1404                 |
|------------------------------------------------|-----------------------------------------------------|-------------------------------------------------------|------------------------------------------------------|------------------------------|-------------------------|------------------|----------------------|
|                                                |                                                     |                                                       |                                                      |                              |                         |                  |                      |
| RRE Name: MY BIG                               | RRE                                                 |                                                       |                                                      |                              |                         |                  |                      |
| Files submitted for thi                        | is RRE IC are listed be                             | dithe.                                                |                                                      |                              |                         |                  |                      |
| After files have been                          | processed by the B                                  | CRC, they are separ                                   | sted into components depende                         | ig on the File Type and reco | rd dentifiers.          |                  |                      |
| To see file processin                          | g details, click on the                             | Record Type Ink as                                    | asociated with the file.                             |                              |                         |                  |                      |
| To download a respr                            | onse file via HTTPS, d                              | sick on the response                                  | e file name link that appears on                     | the right.                   |                         |                  |                      |
| Links for response fil<br>on this page, please | les displayed on this<br>contact your assigne       | site for more than 5<br>d EDI Representativ           | 55 days will be deactivated. Sh<br>e for assistance. | ould you require a copy of   | s response file that is | not available    |                      |
| Record Types:                                  |                                                     |                                                       |                                                      |                              |                         |                  |                      |
| GHIP                                           | Liabi                                               | ity No-Fault Work                                     | ers' Compensation                                    |                              |                         |                  |                      |
| . MS - MSP H4                                  | out File                                            | CM - Claim Input I                                    | File:                                                |                              |                         |                  |                      |
| · NUL - Non-MI                                 | Fingut File                                         | Q'Y - Query Input                                     | File                                                 |                              |                         |                  |                      |
| · OV - Query                                   | Only Insut File                                     | TR - Tit Referen                                      | ca File                                              |                              |                         |                  |                      |
| <ul> <li>UN - Unnotic</li> </ul>               | Red A left Eller                                    |                                                       |                                                      |                              |                         |                  |                      |
| - TR - TR Ref.                                 | wante Fia                                           |                                                       |                                                      |                              |                         |                  |                      |
| • 15 - 101 Hold                                |                                                     |                                                       |                                                      |                              |                         |                  |                      |
| Tite ID                                        | Record Type                                         | Receipt DT                                            | Process DT                                           | Record Cet                   | Stature                 | Berne Match      | Bene Ro-Match        |
| 111220007                                      | MB                                                  | 5/5/14                                                | 5514                                                 | 25                           | Complete                | 15               | 10                   |
|                                                | Response DI:                                        | 6/7/14                                                |                                                      |                              |                         |                  |                      |
|                                                | Response File:                                      | ANDLINE THE MIN GH                                    | NAMES AND ADDRESS OF ADDRESS OF A DRESS              | O/SHIRLAS                    |                         |                  |                      |
| File ID                                        | Record Type                                         | Receipt DT                                            | Process UT                                           | Record Cint                  | Staturs                 | theme Matters    | Bene No-Match        |
|                                                | 1N                                                  | 8/23/14                                               | 6/23/14                                              | 201                          | Comprete                | -12              | 212                  |
| 119818999                                      |                                                     | T1840112                                              | A subject to the characteristic state and the s      |                              |                         |                  |                      |
| 110610359                                      | Response File:                                      | SOPCOB BA MR CI                                       | AB4114 0625 030340434 13438                          | CPS2 THTWA                   |                         |                  |                      |
| File ID                                        | Response File:<br>Response File:                    | SHOOB BA MR CI                                        | Process 07                                           | Becord Cat                   | Status                  | Bene Malch       | Bene lin Match       |
| File ID<br>110990999                           | Response File:<br>Record Type<br>UN                 | SHOOB BA MR (2)<br>Receipt DT<br>10/23/13             | Process 07<br>10/23/13                               | Record Crit                  | Status<br>Complete      | Sene Match       | Bene No-Match        |
| File ID<br>113990999                           | Response File:<br>Record Type<br>UN<br>Response DT: | 50008 84 MP (2)<br>Receipt DT<br>10/23/13<br>10/24/13 | Process 07<br>1025/13                                | Record Cet<br>25             | Status<br>Complete      | Bene Match<br>10 | Bene lio-Match<br>10 |

#### Slide notes

The File Listing page will also provide a count of the matched beneficiaries (i.e. the number of submitted records that were matched to a Medicare beneficiary) and the number of beneficiaries without a match (i.e. the number of records that were not matched to a Medicare beneficiary."

These beneficiaries without a match will receive a '51' Disposition Code on the response file.

These are the only statistics you will see for the Query Files (i.e. Query Only and Query Input File).

To go back to the RRE Listing page hit the Return to RRE Listing button.

# Slide 10 - of 21

| RRE Listing                                                                                       |                                                    |                                              |                                    |                                               |                                                             |                     |                                                                                |               |      |
|---------------------------------------------------------------------------------------------------|----------------------------------------------------|----------------------------------------------|------------------------------------|-----------------------------------------------|-------------------------------------------------------------|---------------------|--------------------------------------------------------------------------------|---------------|------|
| This page lists all the Respon<br>associated. You can coloct fro<br>Click on the down arrow, sele | sible Reportin<br>om the Action<br>of an action fr | ng Identifics<br>s available<br>rom the list | tion Num<br>in the dro<br>and then | bera (RRE ID<br>o down menu<br>click on the G | s) with which you are<br>next to each RRE ID.<br>So button. |                     | QUICK HELP<br>Help About This Page<br>Submission Periods                       |               |      |
| To search for a specific RRL<br>list of RREs with which you ar<br>The RRE Listing is sorted by    | enter the RRI<br>relassociated                     | L ID and cli<br>click on th                  | ck on the<br>e Refreah             | Search butto<br>RRF Listing                   | n. To refresh the compl<br>hutton                           | ete<br>la<br>Ma     | Print this page<br>of tike to<br>ansize Personal Information<br>hence Personal |               |      |
| RRE ID.                                                                                           | Search                                             | Refres                                       | RRE Lis                            | ling                                          |                                                             | -                   |                                                                                |               |      |
| RRF ID Nome                                                                                       |                                                    | Status                                       | Submar<br>Period                   | Reporting<br>Option                           | FDI Representative<br>Name                                  | FDI Phone<br>Number | FDI Fmail                                                                      | Actions       |      |
| ##### EXAMPLE RRE NAVE                                                                            |                                                    | PROD                                         | 0                                  | DDE                                           | First Lastname                                              | *****               | flastname@domain.com                                                           | Please Select | ✓ Go |
| Export options: Text) Spreadsher                                                                  | 12                                                 |                                              |                                    |                                               |                                                             |                     |                                                                                |               |      |

# Slide notes

Once you have returned to the RRE Listing Page, you can select another RRE ID or Log Off.

# Slide 11 - of 21

| Ref En: Mode Note Ref MY END Reg<br>Files Activities for EXPENDENCE VIEW of Reg To an especial of low components depending on the File Type and record identifiers.<br>After files have been processed by the BORC, they are separated into components depending on the File Type and record identifiers.<br>To deer files depicted at HTMP, clock on the record Type in associated with the file.<br>To deer files depicyed on this site for more than 105 days will be deedbaded. Should you require a copy of a response file that is not available on the public plane.<br>Record Types:                                                                                                    | File Listing                              |                                                     |                                              |                                                      |                              |                         | Prot this :           | 1404           |
|----------------------------------------------------------------------------------------------------|-------------------------------------------|-----------------------------------------------------|----------------------------------------------|------------------------------------------------------|------------------------------|-------------------------|-----------------------|----------------|
| RRE Rame: MY BIG RRE<br>Files schemiced for this RRE EC are Nased balow.<br>After files have been processed by the BCRE, they are separated into components depending on the File Type and record identifies.<br>To see the processing details, cick on the Record Type init associated with the file.<br>To download a response file diaphyed on this als for more than 105 days willow deeckwabel. Should you require a copy of a response file that is not available<br>in this page, glasse circle of your assigned ED Representative for examinative for examples as copy of a response file that is not available<br>in this page, glasse circle of your assigned ED Representative for examples.<br><b>Record Types:</b><br><b>GVP LubbityHo Flaut/Horekers' Compensation</b><br>• MS – MSP Input File<br>• OV – Chaim Type (File)<br>• MS – MSP Input File<br>• The - This Reference File<br>• UN – Unavided dater File<br>• TH – This Reference File<br>• MS – MSP Input File<br>• TH – This Reference File<br>• TH – This Reference File<br>• TH – This Reference File<br>• TH – This Reference File<br>• TH – This Reference File<br>• TH – This Reference File<br>• This D<br>Record Type:<br>• The ID<br>• Record Type<br>• Record Type | RRE ID: 30620                             |                                                     |                                              |                                                      |                              |                         |                       |                |
| Files Jubited for this RRE ED are listed balow.         After fires have been processed by the BORD, they are separated into components depending on the Pile Type and record identifies.         To see the processed getable, clock an the response file mane lock that appears on the right.         To see the processed getable, clock an the response file mane lock that appears on the right.         To see the processed getable, clock an the response file dapleyed on the site for more than 100 days will be deachasted. Should you require a copy of a response file that is not available on the site for more than 100 days will be deachasted. Should you require a copy of a response file that is not available.         Record Type: <ul> <li>Via - MSP lipped File</li> <li>CM - Claim hipped File</li> <li>CM - Claim hipped File</li> <li>SM - Shold&lt;</li></ul>                                                                                                    | RRE Name: MY B                            | NG RRE                                              |                                              |                                                      |                              |                         |                       |                |
| And there have been processed by the BORC, they are assaried into comparents depending on the File Type and record identifies.<br>To download a response file, cick on the record Type into associated with the the.<br>To download a response file dialoged on the site for more than 100 days will be deachaded. Should you require a copy of a response file that is not available<br>in the page, glease cardially our assigned EDIR processes file name. Kit Hat appears on the right.<br>This for response files dialogieed on the site for more than 100 days will be deachaded. Should you require a copy of a response file that is not available<br>in the page, glease cardially our assigned EDIR processes file. That is not available<br>is the files of the State file is a context of the seasant our deachaded. Should you require a copy of a response file that is not available<br>is the S-MSP legal file = 047 - Chaim legal file<br>= 047 - Chaim legal file<br>= 048 - Chaim legal file<br>= 048 - Chaim legal file<br>= 048 - Chaim legal file<br>= 048 - Chaim legal file<br>= 048 - Chaim legal file<br>= 048 - Chaim legal file<br>= 048 - Chaim legal file<br>= 048 - Chaim legal file<br>= 048 - Chaim legal                                                                               | Files submitted for                       | this RRE IC are listed to                           | elc:el                                       |                                                      |                              |                         |                       |                |
| To doe the processing details, cold on the Record Type Ms associated with the Me.<br>To download a response file via HTTPS, cold on the response file mane like that appears on the right.<br>Like for response files doubleved on this site for more than 160 days will be deactilated. Should you require a copy of a response file that is not available<br>in this page, glasse cardial your assigned EDI Representative for assistance.<br>Record Types:                                                                                                    | After files have be                       | en processed by the 8                               | ICRC, they are sega                          | rated into components dependir                       | rg on the File Type and reco | rd dentifiers.          |                       |                |
| To download a response file via HTTPE, clock on the response file mane link that appears on the regionse file days will be deactivated. Should you require a copy of a response file that is not available entries page, places carsed your assigned EDR Representative for assigned EDR Representative for a for a for a for a for a for an end Representative for a for a fo                                                                                                    | To see file proces                        | sing details, click on the                          | r Record Type init a                         | ssociated with the file.                             |                              |                         |                       |                |
| Links for response files daplayed on this site for more than 180 days will be deactivated. Should you require a copy of a response file that is not available on this page, gives cancer your assigned EDR Representative for assistance.                                                                                                    | To download a ree                         | sponse file via HTTPS, i                            | sick on the respons                          | e file name link that appears on                     | the right.                   |                         |                       |                |
| And and a set of the set of the s                                                                                                    | Links for response<br>on this page, plear | e filos displayed on this<br>se contact your assign | site for more than 1<br>at EDI Representativ | 85 days will be deactivated. Sh<br>e for assistance. | ouid you require a copy of   | s response file that is | not available         |                |
| GPC       Lastitutesers/componential         4 MS - MSP More it       6 M - Claiming of File         4 MS - MSP More it       6 M - Claiming of File         6 MS - MSP More it       6 M - Claiming of File         6 MS - MSP More it       6 M - Claiming of File         6 MS - MSP More it       6 M - Claiming of File         6 MS - MSP More it       6 M - Claiming of File         6 M - Alementation       6 M - Claiming of File         6 M - Alementation       6 M - Claiming of File         6 M - Alementation       6 M - Claiming of File         6 M - Alementation       6 M - Claiming of File         6 M - Alementation       6 M - Claiming of File         7 M - Matcher Har       6 M - Claiming of File         1122007       MS       6 M - Matcher More File         1122007       MS       6 M - Matcher More File         MS       6 M - Matcher File       10         MS       6 M - Matcher File       10         MS       6 M - Matcher File       6 M - Matcher File         MS       6 M - MATCHER       6 M - MAtcher File         MS       6 M - MATCHER       6 M - MAtcher File         MS       6 M - MATCHER       6 M - MATCHER         110100007       MS       6 M - MATCHER                                                                                                    | Record Types:                             |                                                     |                                              |                                                      |                              |                         |                       |                |
| <ul> <li>MS – MSP isput Fie</li> <li>MS – MSP isput Fie</li> <li>QY – Query Input Fie</li> <li>QY – Query Input Fie</li> <li>QY – Query Input Fie</li> <li>QY – Query Input Fie</li> <li>TR – TRI Reference Fie</li> </ul> Fite ID Record Type Record Type <td>GHIP</td> <td>Lisb</td> <td>ility No-Fault Work</td> <td>ers' Compensation</td> <td></td> <td></td> <td></td> <td></td>                                                                                                    | GHIP                                      | Lisb                                                | ility No-Fault Work                          | ers' Compensation                                    |                              |                         |                       |                |
| <ul> <li>NM - Nen-USF vspt File</li> <li>QY - Query hppt File</li> <li>QY - Query hppt File</li> <li>TR - TB: Reference File</li> <li>UN - Unsolched A Lett File</li> <li>TR - TB: Reference File</li> </ul>                                                                                                    | · MS-MSP                                  | Input File .                                        | CM - Claim Input                             | Fia                                                  |                              |                         |                       |                |
| <ul> <li>O'Y = Query Orly Input Pile</li> <li>TR = TRI Reference Pile</li> <li>TR = TRI Reference Pile</li> <li>TR = TRI REFERENCE PILE</li> <li>TRI = TRI REFERENCE PILE</li></ul>                                                                                                    | · NUL-Hon-                                | ATSP input File a                                   | QV - Query Inpu                              | 1 File                                               |                              |                         |                       |                |
| <ul> <li>UN - Unsolicited A Metri Pile</li> <li>TR - TBI Reference Pile</li> <li>TR - TBI Reference Pile</li> <li>TR - TBI Reference Pile</li> <li>TR - TBI Reference Pile</li> <li>Pile ID</li> <li>M23</li> <li>55/14</li> <li>TB - 50/16 BA MIL GHIMASE ESEP DODI 45507 TV4180756 TXTxo</li> <li>File ID</li> <li>Response File</li> <li>Second Type</li> <li>Record Type</li> <li>Record Type</li></ul>                                                                                                    | . 0Y'- 0ue                                | y Only Input File a                                 | TR - Titl Referen                            | ce File                                              |                              |                         |                       |                |
| TR - TB Reference Fie      File ID     Record Type     Receipt DT     Process DT     Record Cnt     Status     Bene Match     Dens No-Match     Status     Record Type     Receipt DT     Process DT     Record Cnt     Status     Status     Bene Match     Dens No-Match     T1     Process DT     Record Cnt     Status     Status     Bene Match     Dens No-Match     T1     Process DT     Process DT     Record Cnt     Status     Bene Match     Dens No-Match     Dens No-Match     Process     Process     T1     Process     T1     Process     Proces     Proces     Proces     Proces     Proces     Proces     Proces     Proces     Process     Process     Proces     Proces     Process     Process     Process     Process     Process     Process     Process     Process     Process     Proces     Proces     Process     Process                                                                                                    | <ul> <li>UN Unac</li> </ul>               | licited Alert File                                  |                                              |                                                      |                              |                         |                       |                |
| File ID         Record Type         Receipt DT         Process 0T         Becord Cet         Status         Bene Match         Bene No-Match           111220007         M3         5514         5514         25         Complete         15         10           111220007         M3         5514         5514         25         Complete         15         10           Process 0T         Status         Complete         15         10           Process 0T         Process 0T         Status         Bene Mo-Match           Record Type         Record Type         Record Type         Record Type         Bene No-Match           10810399         T8         423/14         423/14         301         Complete         49         212           File ID         Response File: >>PCOB BA.MB.GHPTIN 052* 0000-0015 T14396752 TXT+>         Econd Type         Response File: >>PCOB BA.MB.GHPTIN 052* 0000-0015 T14396752 TXT+>         Status         Bene Mo-Match         Bene No-Match           110810399         Response File: >>PCOB BA.MB.GHPTIN 052* 0000-0015 T14396752 TXT+>         Status         Bene Mo-Match         10           110810399         Response File: >>PCOB BA.MB.GHPTINS 152* 0000-0015 T14396752 TXT+>         Status         Bene Mo-Match         10                                                                                                    | TR - TN R                                 | oference Fie                                        |                                              |                                                      |                              |                         |                       |                |
| M3     55/14     55/14     25     Comptete     15     10       Response Dit     51/14     Response Dit     51/14     Response Dit     51/14     Response Dit     51/14       File ID     Record Type     Record Dit     92/14     80/1     Record Cit     Status     Bene Match     Bene No-Match       10010990     TS     e20/14     80/1     Record Cit     Status     Bene Match     Bene No-Match       110810990     TS     e20/14     80/1     Record Cit     Status     Bene Match     Bene No-Match       10810990     Record Type     Record Dit     92/14     20/1     Status     Bene Match     Bene No-Match       File ID     Record Type     Record Dit     Process 0T     Record Cit     Status     Bene Match     Bene No-Match       110809989     UN     10/23/15     10/23/15     25     Comptete     15     10       110809989     UN     10/24/15     10/21/15     25     Comptete     15     10       Response Dit     10/24/15     Response Dit     10/24/15     25     Comptete     15     10                                                                                                    | File ID                                   | Record Type                                         | Receipt DT                                   | Process DT                                           | Record Cet                   | Status                  | Berne Match           | Benn No-Match  |
| Response DIT:     5/7/14       Response DIT:     5/7/14       Response Pite:     >>PCOB BA.MR.GHPUSP IESP 020140007.114180758 TxTxxx       File ID     Response DIT:     4/2014       Response DIT:     4/2014       Response DIT:     4/2014       Response DIT:     4/2014       Response DIT:     4/2014       Response DIT:     4/2014       Response DIT:     4/2014       Response DIT:     4/2014       Response DIT:     10/2010 40405 11400701 11400       Response DIT:     10/2015       Response DIT:     10/2015       Response DIT:     10/2015       Response DIT:     10/2015       Response DIT:     10/2015       Response DIT:     10/2015       Response DIT:     10/2015       Response DIT:     10/2015       Response DIT:     10/2015       Response DIT:     10/2015       Response DIT:     10/2015                                                                                                    | 111220007                                 | MB                                                  | 5/5/14                                       | 5/5/14                                               | 28                           | Complete                | 15                    | 10             |
| Response File:     Second Type     Receipt DT     Process DT     Record Cnt     Status     Bene Match     Bene No-Match       10810999     T8     e32114     e23114     2011     Example     49     212       10810999     T8     e32114     e23114     2011     Example     49     212       File ID     Response File:     >>PCOB BALME CHT Not SP Comparison To the cond Cint     Status     Bene Match     Bene No-Match       File ID     Record Type     Record DT     Process 0T     Record Cint     Status     Bene Match     Bene No-Match       11080939     UN     10/23/15     10/23/15     28     Complete     15     10       Response DT: 10/24/13     Response DT: 10/24/13     Response DT: 10/24/13     10     10     10                                                                                                    |                                           | Response DT:                                        | 6/7/14                                       |                                                      |                              |                         |                       |                |
| File ID         Record Type         Record DT         Process DT         Record Cmt         Status         Bene Match         Bene No-Match           1105 10909         TR         4/23/14         4/23/14         301         Complete         4/9         202           1105 10909         TR         4/23/14         4/23/14         301         Complete         4/9         202           File ID         Record Type         Record STF         Process DT         Record Cmt         Status         Bene Match         Bene No-Match           11050599         UN         10/23/13         10/23/13         25         Complete         15         19           Response File:         >>PCOB BA, MR. GHPUNS, RESP. 02013/024 T12/252125 TX7>>         Status         Bene Match         Bene No-Match                                                                                                    |                                           | Response File                                       | PHPEOB BA MR G                               | 18945P 825P 020140507 T1419                          | 0750 TATES                   |                         |                       |                |
| 110010999     1N     4/23/14     4/23/14     4/23/14     4/23/14     4/23/14     4/23/14       Response DT:     4/23/14     Response DT:     4/23/14     8/23/14     4/23/14       File ID     Record Type     Record DT     Process DT     Record Crit     Status     Bene Match       110505959     UN     10/23/13     10/23/13     25     Complete     15     19       Response DT:     10/24/15     Response Ptile: >>PCOB_BA_MR_GHPUNS_RESP.020130204 T12252125 TXT>>     10/2     10/2     10/2                                                                                                    | File ID                                   | Hecond Type                                         | Receipt DT                                   | Proxess DT                                           | Record Cnt                   | Statute                 | theme Materia         | Bene No-Match  |
| Response File: >>PCOB BA.MR.GHPUNS.RESP.020540435 134306712 1x11-><br>File ID Record Type Receipt DT Process 0T Record Crit Status Bene Match Bene No-Match<br>110950989 UN 1022/13 1023/13 25 Complete 15 19<br>Response DT 1024/15<br>Response File: >>PCOB BA.MR.GHPUNS.RESP.020131024 132252125 1X7>>                                                                                                    | 119819999                                 | Permanent Pro-                                      | 8/23/14                                      | 4/23/14                                              | 201                          | Compreter               | -19                   | 212            |
| File ID         Record Type         Record DT         Process 07         Record Cnt         Status         Bene Match         Bene No-Match           11990999         UN         10/23/15         10/23/15         25         Complete         15         10           Response DT:         10/24/15         Response File:         >>P008 BA, MR, GHPUNS, RESP, 020131024 T12232125 TXT>>>                                                                                                    |                                           | Response file                                       | SHOOB BA MR G                                | HPTIN RESP 020340425 T3439                           | 0752 TXT+5                   |                         |                       |                |
| 118990989 UN 10/23/15 10/23/18 28 Complete 15 19<br>Response DT: 19/24/13<br>Response File: >>PC08.B4.MR.GHPUNS.RESP.020131004.T12232123.TXT>>                                                                                                    | File ID                                   | Record Type                                         | Receipt DT                                   | Process 07                                           | Record Cat                   | Stature                 | Bene Match            | Bene lin-Match |
| Response DT: 19(34/13<br>Response File: >>PC08.BA,MR.GHPUNS.RESP.020131024 T12232123 TXT>>                                                                                                    | 110990999                                 | UN                                                  | 10/23/13                                     | 10/23/13                                             | 25                           | Complete                | 15                    | 10             |
| Response File: >>PCOB.BA.MR.GHPURS.RESP.020131024.T12282123.TXT>>                                                                                                    |                                           | Response DT:                                        | 10/24/13                                     |                                                      |                              |                         |                       |                |
|                                                                                                    |                                           | Response File                                       | >>PCOB_BA_MR_G                               | HPUNS. RESP. 020131024 T1223                         | \$2123 TX7>>                 |                         |                       |                |
|                                                                                                    |                                           |                                                     |                                              |                                                      |                              |                         | Return to RRE Listing |                |
| Return to RRE Listing                                                                                                    |                                           |                                                     |                                              |                                                      |                              |                         | -                     | -              |
| Return to RRE Listing                                                                                                    |                                           |                                                     |                                              |                                                      |                              |                         |                       |                |
| Return to RRE Listing                                                                                                    |                                           |                                                     |                                              |                                                      |                              |                         |                       |                |

### Slide notes

To view detailed information about a file, Section 111 COBSW users associated with the RRE's account must go to the File Detail page.

They will do this by clicking on the File Type link (pending ViPS response) next to the File ID for the file they wish to view.

# Slide 12 - of 21

| 1078<br>0<br>0<br>508 | E                    | Print this page<br>RRE Listers<br>File Listers |
|-----------------------|----------------------|------------------------------------------------|
| 1078<br>0<br>0<br>508 |                      | RRE Listing                                    |
| 1078<br>0<br>0<br>508 |                      | Elle Listing                                   |
| 1078<br>0<br>0<br>508 |                      | ElleListen                                     |
| 1078<br>0<br>0<br>508 |                      |                                                |
| 0<br>0<br>509         |                      |                                                |
| 0<br>508              |                      |                                                |
| 508                   |                      |                                                |
|                       |                      |                                                |
| 331                   |                      |                                                |
| 0                     |                      |                                                |
| 44                    |                      |                                                |
| 239                   |                      |                                                |
| 187                   |                      |                                                |
|                       |                      |                                                |
| 65                    |                      |                                                |
| 0                     |                      |                                                |
| 33                    |                      |                                                |
|                       | 187<br>65<br>0<br>33 | 187<br>65<br>0<br>33                           |

# Slide notes

The File Detail page will then display. Only files in a Completed status will have file processing details available.

This page displays more detailed information about the file you selected; it lists statistics associated with the file.

The statistics will vary depending on the type of file submitted. No further processing details are available for Query or TIN Reference Files.

Results for Query File Processing will be displayed in the Bene Match and Bene No-Match fields on the File Listing page.

Slide 13 - of 21

| RREID:                                                                                                    | RREID the file was submitted under |  |  |  |  |  |
|----------------------------------------------------------------------------------------------------|------------------------------------|--|--|--|--|--|
| File ID:     File processing number assigned by the BCRC       Sub File ID:     Sub file (component file) processing number assigned by the BCRC                                             |                                    |  |  |  |  |  |
| Record Type                                                                                                    |                                    |  |  |  |  |  |
| GHPLiability/No-Fault/Workers' Compensation• MS – MSP Input File• CM – Claim Input File• NM – Non-MSP Input File• QY – Query Input File• QY – Query Only Input File• TN – TIN Reference File |                                    |  |  |  |  |  |

# Slide notes

The File Detail page will also list the following: RRE ID which is the Responsible Reporting Entity ID the file was submitted under.

File ID, this is the File processing number assigned by the BCRC. Have this ID on hand when contacting your Electronic Data Interchange (EDI) Representative with questions or issues concerning submitted files.

Sub File ID, the Sub file (component file) processing number assigned by the BCRC. Have this ID on hand when contacting your EDI Representative with questions or issues concerning submitted files.

And, Record Type. The applicable record types for GHP's are MS for MSP Input File, NM for Non-MSP Input File, QY for Query Only Input File and TN for TIN Reference File.

The applicable record types for NGHP's are: CM for Claim Input File, QY for Query Input File and TN for TIN Reference File.

Note: The information shown on the File Detail page will depend on the type of file selected. Different counts display for each Record Type.

# Slide 14 - of 21

| ABOUT THIS SITE    | HOW TO | REFERENCE<br>MATERIALS | CMS LINKS | CONTACT US      |      |
|--------------------|--------|------------------------|-----------|-----------------|------|
| File Detail        |        |                        |           | Print this page | 2    |
| DDF ID- 631        |        |                        |           |                 |      |
| File ID: 110       | 63023  |                        |           | RREL            | stop |
| Sub File ID: 220   | 11097  |                        |           | Elle Li         | steg |
| File Type: MS      |        |                        |           |                 |      |
| ASP Add Count      |        |                        | 1078      |                 |      |
| ISP Update Count   |        |                        | 0         |                 |      |
| ASP Delete Count   |        |                        | 0         |                 |      |
| Rx Add Count       |        |                        | 508       |                 |      |
| k Update Count     |        |                        | 331       |                 |      |
| Rx Delete Count    |        |                        | 0         |                 |      |
| ISP Split Count    |        |                        | 44        |                 |      |
| ASP Applied Count  |        |                        | 239       |                 |      |
| ISP Rejected Count |        |                        | 187       |                 |      |
| Rx Applied Count   |        |                        |           |                 |      |
| Rx Rejected Count  |        |                        | 65        |                 |      |
| ISP Late Count     |        |                        | 0         |                 |      |
| Irror Count        |        |                        | 33        |                 |      |
|                    |        | [                      | -         |                 |      |
|                    |        | Con                    | anue      |                 |      |
| SECURE AREA        |        |                        |           |                 |      |

#### **Slide notes**

The MSP File Detail page lists detailed record information for the submitted MSP Input File. Take a moment to review the chart from the previous slide.

Additional information listed in this window include: MSP add, update and delete counts - these are the number of medical/hospital MSP add, update and delete records submitted;

Rx Add, update and, delete counts - these are the number of prescription drug MSP add, update and delete records submitted;

MSP Split count - or the Number of response file records with a 'Y' in the Split Entitlement Indicator;

MSP Applied Count - total number of add, update and delete medical/hospital coverage input records receiving an '01' disposition code;

Slide 15 - of 21

| ABOUT THIS SITE   | HOW TO | REFERENCE<br>MATERIALS | CMS LINKS | CONTACT US |            |
|-------------------|--------|------------------------|-----------|------------|------------|
| File Detail       |        |                        |           | Print this | page       |
|                   |        |                        |           |            |            |
| RE ID: 631        |        |                        |           | 0          | E Links    |
| He ID: 11055      | 3023   |                        |           | E          | C. London  |
| ile Type: MS      | 1047   |                        |           | E          | le Listing |
| SP Add Count      |        |                        | 1078      |            |            |
| SP Update Count   |        |                        | 0         |            |            |
| SP Delete Count   |        |                        | 0         |            |            |
| x Add Count       |        |                        | 508       |            |            |
| x Update Count.   |        |                        | 331       |            |            |
| x Delete Count    |        |                        | 0         |            |            |
| SP Split Count    |        |                        | 44        |            |            |
| SP Applied Count  |        |                        | 239       |            |            |
| SP Rejected Count |        |                        | 187       |            |            |
| x Applied Count   |        |                        |           |            |            |
| x Rejected Count  |        |                        | 65        |            |            |
| SP Late Count     |        |                        | 0         |            |            |
| rror Count        |        |                        | 33        |            |            |
|                   |        |                        |           |            |            |
|                   |        | Cor                    | tinue     |            |            |
|                   |        |                        |           |            |            |
| SECURE AREA       |        |                        |           |            |            |

#### **Slide notes**

MSP Rejected Count - total number of add, update and delete medical/hospital coverage input records receiving a disposition code other than '01'.

Rx Applied Count - the total number of add, update and delete prescription drug coverage input records receiving an '01' Rx disposition code;

Rx Rejected Count - the total number of add, update and delete prescription drug coverage input records receiving an Rx disposition code other than '01';

MSP Late Count - the number of add records that were submitted late and were processed but flagged with a 'Y' in the Late Submission Indicator on the response file record;

(Note: If the individual is under the age of 45 as of the MSP Effective Date, the Late Submission Indicator will NOT be set to "Y"); and

Error Count - the number of records found to contain errors and returned on the response file with a 'SP' disposition code.

# Slide 16 - of 21

|                                                                                                    |                                                                                                    |                                                                                                    |                                                                                                    |                                                                                          |                                                                   | E Print this                                              | 100                                                                |  |
|----------------------------------------------------------------------------------------------------|----------------------------------------------------------------------------------------------------|----------------------------------------------------------------------------------------------------|----------------------------------------------------------------------------------------------------|------------------------------------------------------------------------------------------|-------------------------------------------------------------------|-----------------------------------------------------------|--------------------------------------------------------------------|--|
| RRE ID: 30620                                                                                                    |                                                                                                    |                                                                                                    |                                                                                                    |                                                                                          |                                                                   |                                                           |                                                                    |  |
| RRE Name: MY BK                                                                                                    | GRRE                                                                                                    |                                                                                                    |                                                                                                    |                                                                                          |                                                                   |                                                           |                                                                    |  |
| Files submitted for th                                                                                                    | his RRE IC are listed be                                                                                                    | al chem                                                                                                    |                                                                                                    |                                                                                          |                                                                   |                                                           |                                                                    |  |
| After files have bee                                                                                                    | in processed by the B                                                                                                    | CRC, they are separ                                                                                                    | ated into components depende                                                                                                    | ng on the File Type and reco                                                             | rd dentifiers.                                                    |                                                           |                                                                    |  |
| To see file processi                                                                                                    | ing details, click on the                                                                                                    | Record Type init as                                                                                                    | sociated with the file.                                                                                                    |                                                                                          |                                                                   |                                                           |                                                                    |  |
| o download a resp                                                                                                    | ponse file via HTTPS, o                                                                                                    | sk on the response                                                                                                    | tie name ink that appears on                                                                                                    | the right.                                                                               |                                                                   |                                                           |                                                                    |  |
| Links for response<br>on this page, glease                                                                                                    | fies displayed on this<br>a contact your assigne                                                                                                    | site for more than 11<br>d EDI Representativ                                                                                                    | 55 days will be deactivated. Sh<br>e for assistance.                                                                                               | ould you require a copy of                                                               | a response file that is                                           | not available                                             |                                                                    |  |
| Record Types:                                                                                                    |                                                                                                    |                                                                                                    |                                                                                                    |                                                                                          |                                                                   |                                                           |                                                                    |  |
| (LHR)P                                                                                                    | Liabi                                                                                                    | ity:No-FaultWork                                                                                                    | ers' Compensation                                                                                                    |                                                                                          |                                                                   |                                                           |                                                                    |  |
|                                                                                                    | and the local second                                                                                                    | CM - Claim Input F                                                                                                    | File:                                                                                                    |                                                                                          |                                                                   |                                                           |                                                                    |  |
| <ul> <li>MS – MSP w</li> </ul>                                                                                                    | ngrue rise                                                                                                    | and a second second sec                                                                                                    |                                                                                                    |                                                                                          |                                                                   |                                                           |                                                                    |  |
| <ul> <li>MS - MSP in</li> <li>NM - Non-M</li> </ul>                                                                                                    | ISP input File a                                                                                                    | Q'V - Query Input                                                                                                    | File                                                                                                    |                                                                                          |                                                                   |                                                           |                                                                    |  |
| <ul> <li>MS – MSP II</li> <li>NUI – Nen-M</li> <li>OY – Query</li> </ul>                                                                                    | ISP Input File                                                                                                    | QY - Query Input<br>TR - Till Aarlenen                                                                                                    | File<br>co File                                                                                                    |                                                                                          |                                                                   |                                                           |                                                                    |  |
| MS - MSP 9     NU - Non-M     OY - Query     UN - Unsole                                                                                                    | ISP Input File   Conty Input File   Conty Input File                                                                                                    | Q'V - Query Input<br>TR - TN Rateren                                                                                                    | File<br>co File                                                                                                    |                                                                                          |                                                                   |                                                           |                                                                    |  |
| <ul> <li>MS – MSP #</li> <li>NM – Nen-M</li> <li>CV – Query</li> <li>UN – Unsolit</li> <li>TR – Till Re</li> </ul>                                          | ISP input File   Chity Input File   Conty Input File   Cond Alert File  Ference File                                                                                                    | QV - Query Input<br>TR - Titl Raferenc                                                                                                    | File<br>Ce File                                                                                                    |                                                                                          |                                                                   |                                                           |                                                                    |  |
| <ul> <li>MS - MSP #</li> <li>NM - Nen-M</li> <li>CY - Query</li> <li>UN - Unack</li> <li>TR - T# Re</li> </ul>                                              | ISP Input File   r Only Input File   coted Adent File forence File                                                                                                    | OV - Query Input<br>TR - TIS Reference                                                                                                    | File<br>Co File                                                                                                    | Received and                                                                             | Rinker.                                                           | Rena Maria                                                |                                                                    |  |
| MS – MSP #     MM – Nen-M     OY = Query     UN – Unsol     TR – TR Re     TR – TR Re                                                                       | ISP Input File   r Only Input File   coted Alert File  forence File  Bis cond Type  M8                                                                                                    | GY - Query Input<br>TR - TN Raterent<br>Receipt DT<br>5514                                                                                                    | Fie<br>or File<br>Process 07<br>5/5/14                                                                                                    | Record Cnt                                                                               | Status<br>Concelete                                               | Bene Match                                                | Berne No-Match                                                     |  |
| MS - MSP #     MU - Hen-M     OY = Query     UN - Unsol     TR - TN Re     Ide ID     11220907                                                              | ISP input File<br>Chel Alert File<br>Gree Alert File<br>Ference File<br>Bis cond Type<br>MS<br>Ris sporese OT:                                                                                                    | QY - Query Input<br>TR - TN Referenc<br>Receipt DT<br>5514<br>57/14                                                                                                    | Fie<br>ce File<br>Process 07<br>5/5/14                                                                                                    | Record Cet                                                                               | Status<br>Complete                                                | Bene Match<br>15                                          | Bene No-Match<br>10                                                |  |
| MS – MSP #     MM – Nen-M     Orf – Guery     UN – Unsol     TR – TBI Re     Ide ID     11220507                                                            | ISP ingut File<br>Child Alart File<br>Greence File<br>Record Type<br><u>MS</u><br>Response DT:<br>Response File:                                                                                                    | QY - Query Input<br>TR - TIS Referent<br>Receipt DT<br>5/5/14<br>5/7/14<br>>>PCC6_BA_MR_GH                                                                                                    | Fie<br>or File<br>Process 07<br>5/5/14<br>M/57 JESP 020140507 T1415                                                                                | Record Cet<br>St<br>0758 TrT+>                                                           | Siature<br>Complete                                               | Bene Match<br>15                                          | Bene No-Match<br>10                                                |  |
| MS - MSP #     NM - Non-M     Orl - Ouery     UH - Unacle     TR - TB Re     TR - TB Re     Mo     TR - TB Re     Mo                                        | 15 <sup>p</sup> Input File 1<br>15 <sup>p</sup> Input File 1<br>15 <sup>p</sup> Input File 1<br>Cited Alert File 1<br>Forence File 1<br>Bis cond Type 12<br>Bis sponse File 1<br>Response File 1<br>Record Type 1<br>Record Type 1<br>1<br>1<br>1<br>1<br>1<br>1<br>1<br>1<br>1<br>1<br>1<br>1<br>1                                                                                                    | GY - Query Input<br>TBL - TH Reference<br>Receipt DT<br>5/5/14<br>5/5/14<br>5/5/5/14<br>5/5/14<br>5/5/14<br>5/ | Pie<br>process 03<br>5/5/14<br>Process 07<br>Process 07                                                                                            | Record-Cet<br>35<br>0758 Tett+2<br>Record-Cet                                            | Sisture<br>Complete<br>Sisture                                    | Bene Match<br>15<br>Bene Match                            | Bene No-Match<br>10<br>Bene No-Match                               |  |
| MS – MSP #     NM – Nen-M     Orr – Query     UH – UnaoR     TR – TBi Re     TR – TBi Re     Ide ID     It1220907                                           | 15 <sup>1</sup> Input File 1<br>Ched Alert File 1<br>Ched Alert File 1<br>Ched Alert File 1<br>Record Type:<br><u>Mil</u><br>Response File 1<br>Response File 1<br>Response F      | GY - Query Input<br>TR - TN Reference<br>S514<br>51716<br>51716<br>51716<br>51716<br>51716<br>51716<br>51716<br>51716                                                                                                    | Fie<br>process 07<br>55/14<br>MMSP RESP 0.20140507 T(415<br>Process 07<br>4/2014                                                                   | Record Cet<br>25<br>0758 TrCks<br>Record Cet<br>301                                      | Status<br>Complete<br>Status<br>Complete                          | Bene Match<br>15<br>Bene Match<br>40                      | Bene No-Match<br>10<br>Bene No-Match<br>212                        |  |
| MS = MSP #     MM = Nen-M     OV = Query     UN = Unacl     TR = TH Re     Ide ID     11220807                                                              | ISP Ingut File I<br>Child Alart File I<br>Child Alart File I<br>Rescond Type <u>Mil</u><br>Response File<br>Response File<br>Response File<br>Response File                                                                                                    | GY - Query Input<br>TB - TN Reference<br>Stora<br>5/714<br>5/714<br>5/714<br>5/714<br>5/714<br>5/714<br>5/714<br>5/214<br>4/2014<br>4/2114<br>3/2014<br>5/214                                                                                                    | Fie<br>process 01<br>5/5/14<br>Process 01<br>4/20/14<br>Process 01<br>4/20/14<br>-PTIN 0(54 020540425 1)4/19                                       | Record Cet<br>31<br>0758 TeT+><br>Record Cet<br>301                                      | Staturs<br>Complete<br>Staturs<br>Complete                        | Bene Match<br>16<br>Bene Match<br>49                      | Bene No-Match<br>10<br>Bene No-Match<br>212                        |  |
| MS – MSP #     MM – Nen-M     OY – Query     UN – Unacil     TR – TBi Re     Me ID     1020007                                                              | 15P Ingut File<br>15P Ingut File<br>Coted Alert File<br>Record Type<br>Juli<br>Response File<br>Record Type<br>TR<br>Response File<br>Record Type<br>TR<br>Response File<br>Record Type<br>Record Typ                                                                                                    | GY - Query Input<br>TB - TH Reference<br>5514<br>5714<br>5714<br>5714<br>5714<br>5714<br>5714<br>5714                                                                                                    | Fie<br>process 07<br>5/5/14<br>Process 07<br>4/23/14<br>Process 07<br>4/23/14<br>Process 07<br>4/23/14                                             | Record Cet<br>31<br>0758 TaT+><br>Record Cet<br>301<br>0752 Tat+><br>Record Cet          | Staturs<br>Complete<br>Status<br>Complete<br>Status               | Bene Match<br>16<br>Bene Match<br>49<br>Bene Match        | Bene No-Match<br>10<br>Bene No-Match<br>212<br>Bene No-Match       |  |
| MS – MSP #     MK – Non-M     OV – Query     UN – Unack     TR – TB Re     The ID     Tob 10007     The ID     Tob 10009     The ID     Tob 10009           | 15 <sup>1</sup> Input File 1<br>15 <sup>1</sup> Input File 1<br>Ched Alert File 1<br>Ched Alert File 1<br>Rescond Type 1<br>Mile 1<br>Response File 1<br>Response File 1<br>Respon | GY - Query Input<br>TR - TH Reference<br>5514<br>5514<br>5514<br>5514<br>5514<br>5514<br>5514<br>551                                                                                                    | Pie<br>ce Pie<br>Process 03<br>5:514<br>mu52 RESP 020140507 T1419<br>Process 07<br>4:25/14<br>-PTIN 865P 020140507 T1419<br>Process 07<br>10025/13 | Record Crit<br>35<br>0758 TaTx2<br>Record Crit<br>301<br>0752 Tatx2<br>Record Crit<br>25 | Staturs<br>Complete<br>Staturs<br>Complete<br>Staturs<br>Complete | Bene Match<br>15<br>Bene Match<br>49<br>Bene Match<br>15  | Bene No-Match<br>10<br>Bene No-Match<br>212<br>Bene No-Match<br>12 |  |
| MS – MSP #     MM – Nen-M     OY – Query     UH – Unsole     TR – TBi He     TR – TBi He     TR – TBi He     Title ID     T1020007     File ID     T1020099 | 15 <sup>1</sup> Input File 1<br>15 <sup>1</sup> Input File 1<br>Cond Alert File 1<br>Cond Alert File 1<br>Cond Type 1<br>Mile 2<br>Response File 1<br>Response File 1<br>Response  | GY - Query Input<br>TR - TH Reference<br>5514<br>51716<br>51716<br>51717<br>51716<br>51717<br>51717<br>51755555555                                                                                                    | Fie<br>ce File<br>Process 07<br>5514<br>WMSP RESP 020140507 T1419<br>Process 07<br>42314<br>                                                       | Record Cet<br>35<br>0758 Tettes<br>Record Cet<br>301<br>0152 Tettes<br>Record Cet<br>25  | Staturs<br>Complete<br>Staturs<br>Complete<br>Staturs<br>Complete | Bene Match<br>15<br>Bene Match<br>-15<br>Bene Match<br>15 | Bene No-Match<br>10<br>Bene No-Match<br>212<br>Bene No-Match<br>12 |  |

Slide notes

### Slide 17 - of 21

| File Detail                                         |          |            | Print this page                    |
|-----------------------------------------------------|----------|------------|------------------------------------|
| RRE ID:<br>File ID:<br>Sub File ID:<br>Record Type: | NM       |            | <u>RRE Listing</u><br>File Listing |
| Query Count:<br>Rx Count:                           |          | 667<br>231 |                                    |
| Rx Applied Count<br>Rx Rejected Coun                | :<br>nt: | 0<br>33    |                                    |
|                                                     |          |            |                                    |
|                                                     |          |            |                                    |
|                                                     |          |            |                                    |
|                                                     |          |            |                                    |
|                                                     |          |            |                                    |
|                                                     |          | Continue   |                                    |
|                                                     |          |            |                                    |

#### Slide notes

The Non-MSP File Detail page lists detailed record information for a Non-MSP Input File submitted with 'N' and 'D' records. Additional information listed on this page is as follows:

Query Count - The number of 'N' query records submitted;

Rx Count - The number of 'D' supplemental drug records submitted;

Rx Applied Count - The Total number of 'D' records resulting in updates to the Medicare Beneficiary Database (MBD). Records that received an '01' disposition code on the corresponding response file record; and

Rx Rejected Count - The total number of 'D' records rejected with a disposition code other than '01'.

After reviewing file activity, click the File Listing link on the right side of the window to return to the File Listing page.

# Slide 18 - of 21

| File Detail                                         |    |          | Print this page             |
|-----------------------------------------------------|----|----------|-----------------------------|
| RRE ID:<br>File ID:<br>Sub File ID:<br>Record Type: | NM |          | RRE Listing<br>File Listing |
| Query Count                                         |    | 667      |                             |
| Rx Count:                                           |    | 231      |                             |
| Rx Applied Count                                    |    | 0        |                             |
| Rx Rejected Cour                                    | nt | 33       |                             |
|                                                     |    |          |                             |
|                                                     |    | Continue |                             |

# Slide notes

Or click the RRE Listing link to return to the RRE Listing page.

# Slide 19 - of 21

| RRE Listing<br>his page lists all the Responsible Report<br>sociated. You can colect from the Acto<br>lick on the down arrow, select an action | ing Identific:<br>ns available<br>from the list | ation Num<br>in the dre<br>and then | bers (RRE ID<br>o down menu<br>click on the G | s) with which you are<br>next to each RRE ID.<br>o button. | E                                | QUICK HELP<br>telp About This Page<br>Submission Periods                   |               |   |    |
|----------------------------------------------------------------------------------------------------|-------------------------------------------------|-------------------------------------|-----------------------------------------------|------------------------------------------------------------|----------------------------------|----------------------------------------------------------------------------|---------------|---|----|
| o search for a specific RKL enter the RH<br>if of RREs with which you are associate<br>ne RRE Listing is sorted by RRE ID<br>RE ID.            | L ID and cl<br>click on th                      | ick on the<br>ne Refreat            | Search button<br>RRF Listing                  | n. To retresh the compl<br>hutton                          | ete<br>I'd<br>Man<br>Char<br>Log | Print this page<br><b>Uke to</b><br>sue Personal Information<br>repersonal |               |   |    |
| ne item found.1<br>IRE ID: Nome                                                                                                    | Status                                          | Subma<br>Period                     | n Reporting                                   | EDI Representative                                         | FDI Phone                        | FDI Fmail                                                                  | Actions       |   |    |
| KAMPLE RRENAVE                                                                                                    | PROD                                            | ٥                                   | DDE                                           | First Lastname                                             | <u></u>                          | flastname@domain.com                                                       | Plesse Select | × | Go |
|                                                                                                    |                                                 |                                     |                                               |                                                            |                                  |                                                                            |               |   |    |
|                                                                                                    |                                                 |                                     |                                               |                                                            |                                  |                                                                            |               |   |    |

Slide notes

Slide 20 - of 21

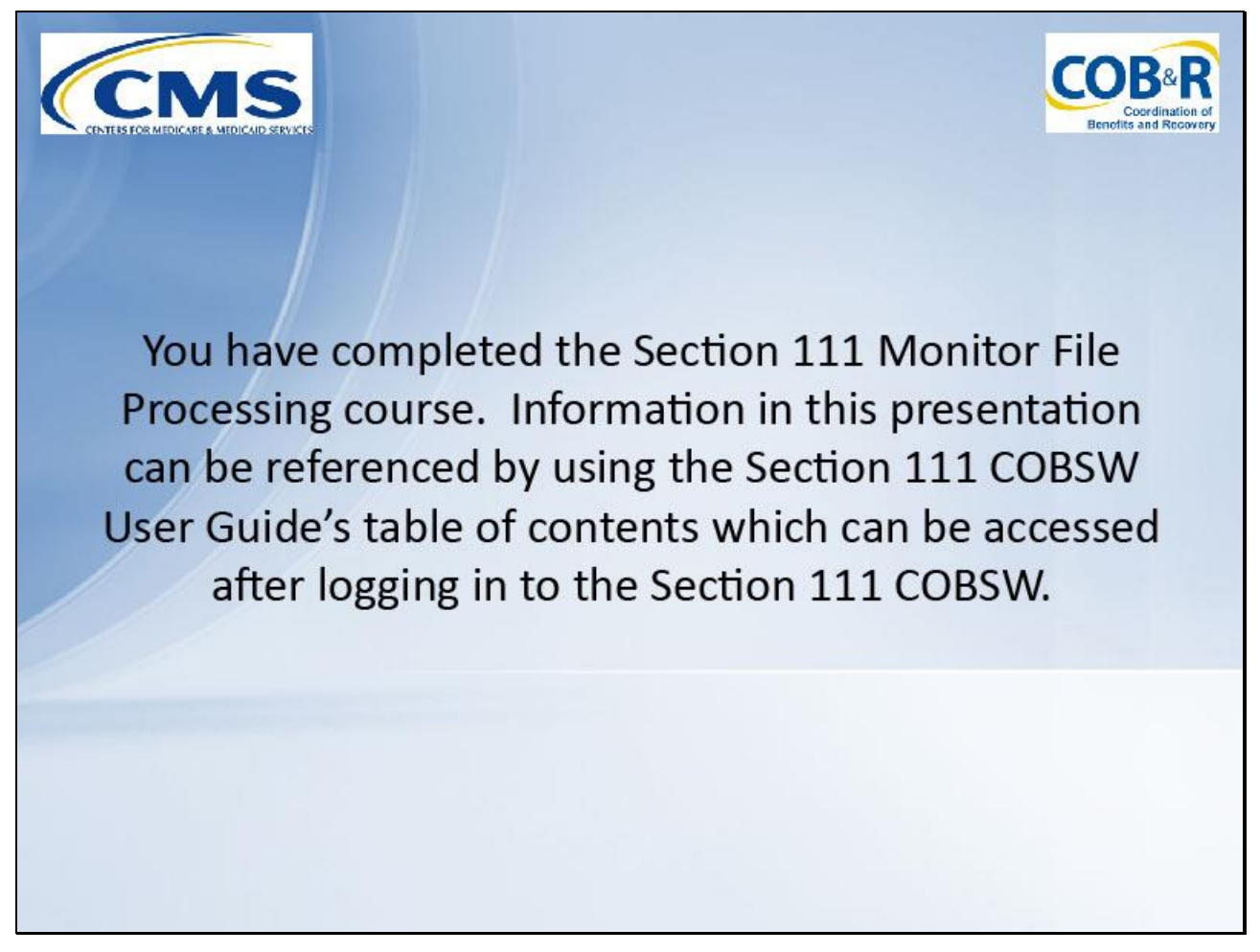

# Slide notes

You have completed the Section 111 Monitor File Processing course.

Information in this presentation can be referenced by using the Section 111 COBSW User Guide's table of contents which can be accessed after logging in to the Section 111 COBSW.

Slide 21 - of 21

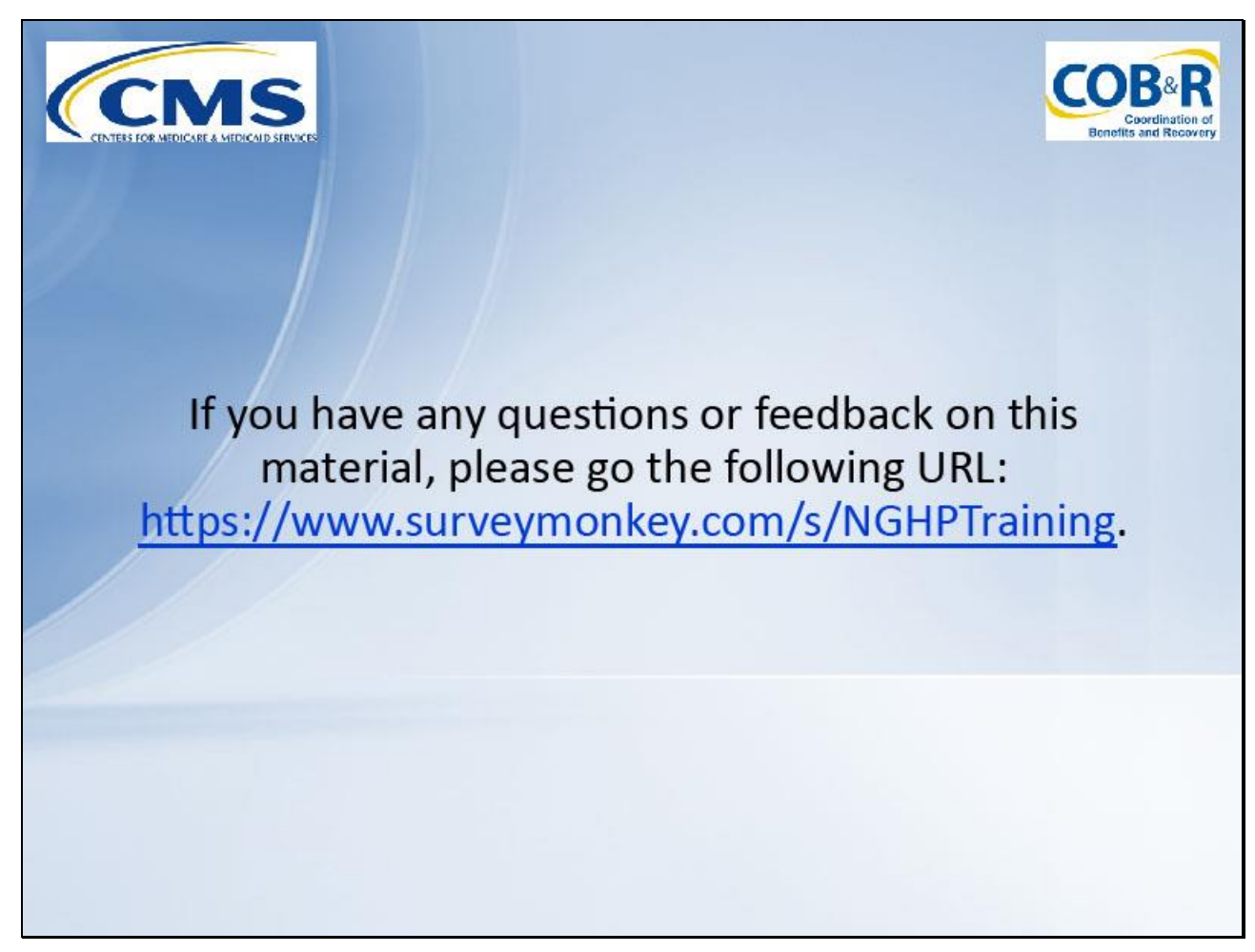

### Slide notes

If you have any questions or feedback on this material, please go the following URL: <u>https://www.surveymonkey.com/s/NGHPTraining</u>.